## KERALA REAL ESTATE REGULATORY AUTHORITY (K-RERA)

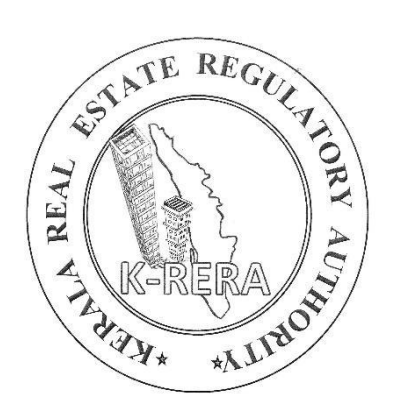

## CORRECTION APPLICATION (APPLICATION FOR CHANGE) MANUAL

## Apply for correction (Application for Change) in project or promoter details after certificate generation

- 1. Login to the K-RERA web portal and select "Project details".
- 2. Click on the "Application for Change" tab available under the Project Details dropdown.

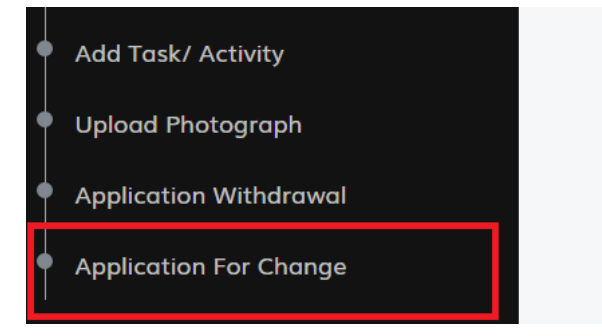

- 3. Select the project.
- 4. Update required fields under the various section applicable and provide reason for change.
- 5. Upload supporting documents under each section

| oject Name*                    | Select ~                                                                                         |   |                          |   |                   |   |  |  |  |
|--------------------------------|--------------------------------------------------------------------------------------------------|---|--------------------------|---|-------------------|---|--|--|--|
| PROMOTER DETAILS               |                                                                                                  |   |                          |   |                   |   |  |  |  |
| ck on to expand                | Existing Information                                                                             |   | Proposed Information     |   | Reason for Change |   |  |  |  |
| Drganization Type              | Company                                                                                          | ~ | Select Organization Type | × | Select Reason     | v |  |  |  |
| Organization Name              |                                                                                                  |   |                          |   | Select Reason     | v |  |  |  |
| House Number/ Building Name    |                                                                                                  |   |                          |   | Select Reason     | v |  |  |  |
| Street Name                    |                                                                                                  |   |                          |   | Select Reason     | v |  |  |  |
| Locality                       |                                                                                                  |   |                          |   | Select Reason     | v |  |  |  |
| Landmark                       |                                                                                                  |   |                          |   | Select Reason     | v |  |  |  |
| State/ UT                      | KERALA                                                                                           | ~ | Select State/ UT         | ~ | Select Reason     | Ŷ |  |  |  |
| District                       | Select District                                                                                  | ~ | Select District          | ~ | Select Reason     | v |  |  |  |
| Jplood Supporting Document dhe | <ul> <li>Choose File No file cho</li> <li>Self signed declaration in a<br/>authority.</li> </ul> |   |                          |   |                   |   |  |  |  |

6. If the changes requested are for fields included in the certificate, make sure to tick the checkbox under "Request for Generation of Revised Registration Certificate"

| •                                                        |               |                           |                   |                                                                                                    |  |  |  |
|----------------------------------------------------------|---------------|---------------------------|-------------------|----------------------------------------------------------------------------------------------------|--|--|--|
| * mark fields are mand                                   | atory.        |                           |                   |                                                                                                    |  |  |  |
| oject Name *                                             | Select        |                           |                   |                                                                                                    |  |  |  |
| PROMOTER DETAILS                                         |               |                           |                   |                                                                                                    |  |  |  |
| PROJECT INFORMATION                                      |               |                           |                   |                                                                                                    |  |  |  |
| ESTIMATE COST DETAILS                                    |               |                           |                   |                                                                                                    |  |  |  |
| EQUEST FOR GENERATION OF                                 | REVISED REGIS | TRATION CERTIFICATE       | 1                 |                                                                                                    |  |  |  |
| Field Name                                               |               | Regenerate<br>Certificate | Reason for Change | Upload Document                                                                                                   |  |  |  |
|                                                          | evised        |                           | Select Reason 🗸   | Choose File No file chosen                                                                                        |  |  |  |
| Request for Generation of Re                             |               |                           |                   |                                                                                                    |  |  |  |
| Request for Generation of Re<br>Registration Certificate |               |                           |                   | * Self signed declaration in case of typo error & Order in case of orders by authority.                           |  |  |  |
| Request for Generation of Re<br>Registration Certificate |               |                           |                   | <ul> <li>Self signed declaration in case of typo error &amp; Order in<br/>case of orders by authority.</li> </ul> |  |  |  |
| Request for Generation of Re<br>Registration Certificate |               |                           |                   | <ul> <li>Self signed declaration in case of typo error &amp; Order in<br/>case of orders by authority.</li> </ul> |  |  |  |

- 7. Save changes made in each section
- 8. Tick the check box in "Declaration" and submit the application
- 9. Click to preview. "Proceed to payment" button will be available at the bottom of the preview page.
- 10. Click on the "Make Payment" button to pay Rs. 2000/-. After payment, application will be submitted to the Authority for verification.
- 11. Promoters/ Agents can view the status of the correction application (Application for Change) on their "Dashboard"

| Project Name 🔻 | Application<br>Status | Payment/<br>Submitted Status | Scrutiny<br>Status                                                             | Certificate/<br>Application | Correction<br>Status | Extension<br>Status               | Extension<br>Certificate |
|----------------|-----------------------|------------------------------|--------------------------------------------------------------------------------|-----------------------------|----------------------|-----------------------------------|--------------------------|
|                |                       |                              |                                                                                | Preview                     |                      |                                   |                          |
|                | Done                  | Payment Done                 | Certificate<br>Generated                                                       | • 2 6                       | Accept               | Scrutiny<br>Pending -<br>Desk - 1 |                          |
|                | Done                  | Payment Done                 | Certificate<br>Generated                                                       | • 2 8                       | Accept               | NA                                |                          |
|                | Done                  | Submitted                    | Rejected                                                                       |                             | NA                   | NA                                |                          |
|                | Done                  | Submitted                    | In Process<br>More<br>Information<br>Required-<br>NOT<br>COMPLETE-<br>Desk - 2 |                             | NA                   | NA                                |                          |

12. If new certificate is requested by the promoter, a new certificate will be generated and will be uploaded in the "Public Search"